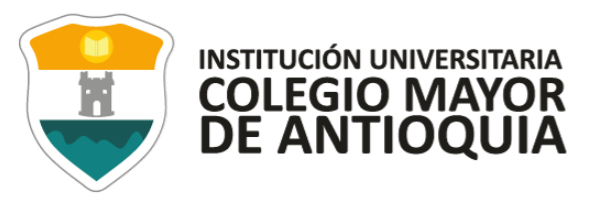

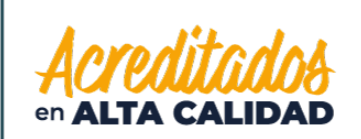

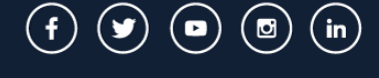

## GUÍA DE INSCRIPCIÓN EN LÍNEA ASPIRANTES DE POSGRADO 2021-1

| ACTIVIDADES                                                                                                    | Fecha                         |
|----------------------------------------------------------------------------------------------------|-------------------------------|
| 1. Realizar el pago del formulario de inscripción.                                                                                                    | Jueves 21 de enero de 2021    |
| <ol> <li>Diligenciar el formulario de inscripción después de 36 horas<br/>hábiles de realizado el pago.</li> </ol>                                                                                                    | Viernes 22 de enero de 2021   |
| 3. Entrega de documentos en la Oficina de Admisiones                                                                                                    | Viernes 22 de enero de 2021   |
| <b>OBSERVACIÓN:</b> En el marco de la emergencia por el COVID-<br>19 la documentación se recibirá inicialmente en medio digital,<br>debe ser enviada de forma completa al correo<br><u>documentosvirtual@colmayor.edu.co</u> en el asunto debe<br>colocar su número de documento, nombre completo y<br>programa al que se inscribió. |                               |
| 4. Envío de información a la facultad                                                                                                    | Lunes 25 de enero de 2021     |
| 5. Citación a entrevistas                                                                                                    | Martes 26 de enero de 2021    |
| 6. Entrevistas virtuales                                                                                                    | Miércoles 27 de enero de 2021 |
| 7. Envío de admitidos a Admisiones, Registro y Control                                                                                                    | Jueves 28 de enero de 2021    |
| 8. Admisiones y matrículas                                                                                                    | Viernes 29 de enero de 2021   |
| 9. Envío de liquidación a la facultad.                                                                                                    | Lunes 1 de febrero de 2021    |
| 10. Fecha límite de pago sin recargo                                                                                                    | Viernes 12 de febrero de 2021 |
| 11. Fecha límite de pago con recargo                                                                                                    | Viernes 19 de febrero de 2021 |

## 1. ACTIVACIÓN DE PAGO

• Todo aspirante debe realizar el pago de derechos de inscripción para poder postularse a alguno de los programas ofertados de la institución.

GL-GD-FR-06 FECHA DE PUBLICACION 26-08-2020 VERSION 07

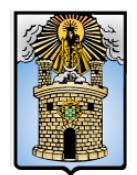

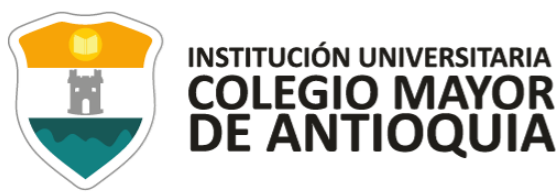

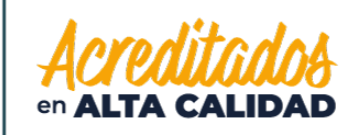

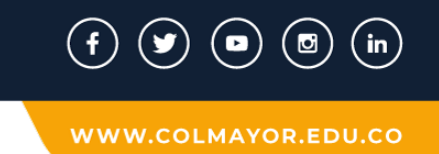

- Una vez el aspirante haya realizado el pago (<u>Ver Guía</u>), éste se activará luego de transcurridas 36 horas hábiles. A partir de este tiempo podrá realizar el proceso de Inscripción.
- Sólo se aceptan pagos realizados hasta el 21 de enero de 2021. Pasada esta fecha no se tomarán en cuenta los pagos recibidos.

#### 2. DILIGENCIAR FORMULARIO VÍA INTERNET

Luego de esperar las 36 horas hábiles, el aspirante podrá realizar su inscripción vía página web. Se recomienda utilizar los siguientes navegadores Google Chrome o Mozilla Firefox y realizar el formulario de inscripción desde un computador de escritorio o portátil.

## 3. PASOS PARA REALIZAR LA INSCRIPCIÓN

- Ingrese a la siguiente dirección: www.colmayor.edu.co
- Ingrese al enlace Inscripciones 2021-1
- Inicie su proceso de inscripción en el icono de **Diligenciar Formulario de Inscripción**.
- Ingrese en usuario y contraseña el número de documento de identidad (# con el que realizo el pago en ambos campos) y da clic en el botón Acceso.

|   |                      | IJ    |
|---|----------------------|-------|
| C | Accadev              | nia   |
| - | Accademia Universiti | irios |
|   | Usuario              | C     |
|   | Contraseña           | 0     |
|   |                      |       |

GL-GD-FR-06 FECHA DE PUBLICACION 26-08-2020 VERSION 07

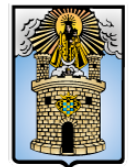

# Alcaldía de Medellín

Cra 78 N° 65 - 46 Robledo

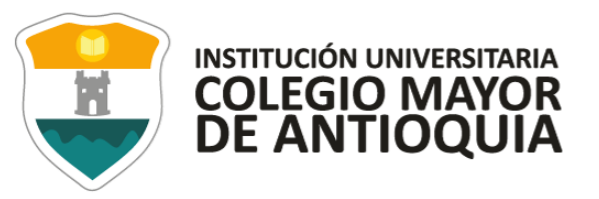

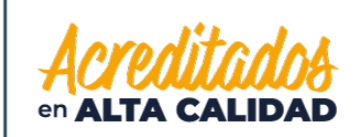

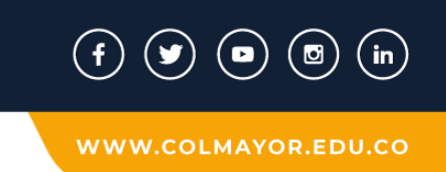

Si al momento de ingresar a la plataforma académica no le permite, **verifique que hayan pasado las 36 horas hábiles**, y que el usuario es el número de documento con el que realizó el pago.

• El sistema le solicitará que cambie la contraseña con las siguientes condiciones: tener mínimo 8 (ocho) caracteres, incluir una letra mayúscula y un número.

| A | su contraseña par<br>haga clic en acep | ra poder ingresar al sistema, por favor<br>tar |
|---|----------------------------------------|------------------------------------------------|
|   |                                        |                                                |

| La contraseña de<br>*La longitud deb<br>*Tiene que tener         | e <b>be tener los siguientes parámetros:</b><br>e ser mínimo de 8 caracteres.<br>mínimo una letra mayúscula y un número | e.      |
|------------------------------------------------------------------|----------------------------------------------------------------------------------------------------|---------|
| Contraseña Actual:<br>Contraseña Nueva:<br>Contraseña Confirmar: |                                                                                                    | Guardar |

Seleccione Aspirantes U

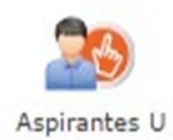

GL-GD-FR-06 FECHA DE PUBLICACION 26-08-2020 VERSION 07

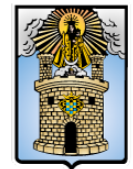

# Alcaldía de Medellín

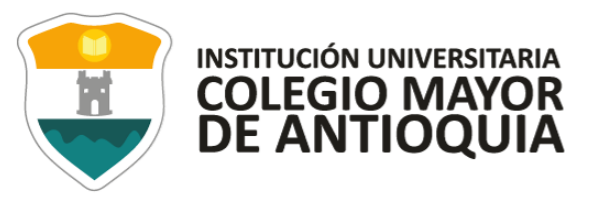

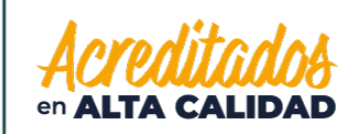

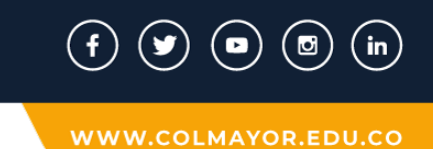

• Seleccione el tipo de Inscripción (Nuevo), tipo de programa (posgrado), Lea y Acepte términos y condiciones, y verifique el programa al que desea ingresar, luego de clic en el botón Continuar.

|                                                                                                    | REFERENCIA<br>SEMESTRE 202<br>ESTADO Pre<br>TIPO PROGRAMA SIN<br>TIPO INSCRIPCION SIN                                                                                                    | 19-01<br>Inscrito<br>I REGISTRAR<br>I REGISTRAR                                                                                                |
|----------------------------------------------------------------------------------------------------|----------------------------------------------------------------------------------------------------|----------------------------------------------------------------------------------------------------|
| Antes de comenzar con el proces                                                                                                    | o de inscripción, debe seleccionar la Sede, el Tipo de Inscr                                                                                                    | ripción y el Tipo de Programa para el periodo académico 2020-01                                                                                |
|                                                                                                    | TÉRMINOS DEL CONTR                                                                                                    | ato                                                                                                    |
| incluyan recolección de datos, su ali<br>El tratamiento de datos se realizará<br>Institución Universitaria Colegio May<br>Si usted está de acuerdo con lo a | nacenamiento, usos, circulación y supresión de dat<br>exclusivamente para los fines autorizados, previsto<br>or de Antioquia.<br>Interior, para este proceso, por favor marque<br>Acepto los términos del co | os,<br>Is por las políticas y leyes que regulan la actividad de la<br><b>la casilla Ace<i>pto los términos del contrato.</i><br/>Intrato *</b> |
| SED                                                                                                    | E                                                                                                    | TIPO DE PROGRAMA                                                                                                    |
| Seleccione la sede de<br>ROBLEDO                                                                                                    | la universidad                                                                                                    | Seleccione el tipo de programa académitor POSGRADO                                                                                             |
|                                                                                                    |                                                                                                    | PREGRADO                                                                                                    |
| Seleccionar Valor                                                                                                    |                                                                                                    | lente AL TIPO de mocharector noceso<br>ler Información                                                                                         |
|                                                                                                    |                                                                                                    |                                                                                                    |
|                                                                                                    | PROGRAMA ACADÉMIO                                                                                                    | co                                                                                                    |
|                                                                                                    | PROGRAMA ACADÉMI<br>Seleccione el Programa Académico<br>SELECCIONAR PROGRAMA                                                                                                    | co ·                                                                                                    |

#### **Recuerde:**

- Los campos con asterisco rojo \* son obligatorios
- Los mensajes de error o alerta salen en la parte inferior derecha de la pantalla.
- Cada vez que le dé clic en **guardar** el sistema lo llevara a la siguiente pestaña.
- En caso de que requiera realizar una corrección o modificación de la información, puede hacerlo antes de que finalice la inscripción.

GL-GD-FR-06 FECHA DE PUBLICACION 26-08-2020 VERSION 07

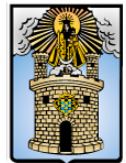

Cra 78 Nº 65 - 46 Robledo Línea de atención al ciudadano 444 56 11 Ext 101 Línea gratuita 01 8000 415 380

# da vez caso d caso d

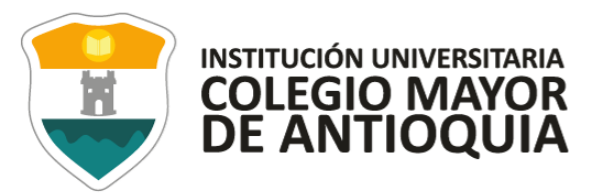

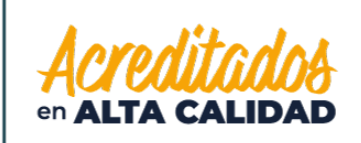

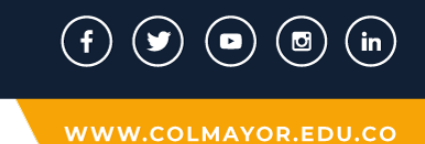

#### Pestaña General

 Diligencie toda la Información del Aspirante datos Personales: al digitar los nombres y apellidos no dejar espacios en blanco al final (al ingresar las fechas recuerde seleccionarlas en este orden: año, mes y día). La dirección de residencia no debe digitarse con la tecla numeral (#).

|                                                  |                           |                         |                                 |                                                        |                               | INFORMACIÓN O                            |                                                                            |                                     |
|--------------------------------------------------|---------------------------|-------------------------|---------------------------------|--------------------------------------------------------|-------------------------------|------------------------------------------|----------------------------------------------------------------------------|-------------------------------------|
| neral: Aquí se presenta el                       | formulario para real      | lizar el registro de la | s datos generales               | del aspirante.                                         |                               |                                          |                                                                            |                                     |
| IFORMACIÓN PERSONAL                              |                           |                         |                                 |                                                        |                               |                                          |                                                                            |                                     |
| ipo de Programa<br>po de programa para el que ap | lica an al periodo selaco | ionado                  |                                 | Pregrado 🔻                                             |                               |                                          |                                                                            |                                     |
| ipo Documento <sup>2</sup> Sele                  | ccionar                   | •                       | Documento *                     |                                                        |                               | Fecha de Expedición *                    | 100 C                                                                      |                                     |
| agar de Expedición *<br>promento de identidad    |                           |                         |                                 | País<br>Seleccione País                                | •                             | epartamento<br>Seleccione Departamento 🔻 | Municipio<br>Seleccione Municipio V                                        |                                     |
| rimer Nombre *<br>in sildes)                     |                           |                         | Segundo Nombr<br>csin tildes)   | •                                                      |                               |                                          |                                                                            |                                     |
| rimer Apellido *<br>in tildes)                   |                           |                         | Segundo Apellio<br>(uin tilder) | lo                                                     |                               |                                          |                                                                            |                                     |
| énero *                                          | Seleccionar 🔻             | Celular                 |                                 |                                                        | E-m                           | ait -                                    |                                                                            |                                     |
| echa de Nacimiento *                             |                           | Lugar de Nacimie        | Pais<br>Seleccion               | e Pais                                                 | Departamento<br>Seleccione De | Municipio<br>partamento • Seleccione     | e Municipio 🔻                                                              |                                     |
| dad:                                             |                           |                         |                                 |                                                        |                               |                                          |                                                                            |                                     |
| ESIDENCIA                                        |                           |                         |                                 |                                                        |                               |                                          |                                                                            |                                     |
| urrio *<br>i rasidencia                          |                           |                         |                                 | País<br>Seleccione País<br>Comuna<br>Seleccione Comuna | •                             |                                          | Departamento<br>Seleccione Departamento V<br>Barrio<br>Seleccione Barrio V | Municipio<br>Seleccione Municipio 🔻 |
| eléfono residencia *                             |                           | Dirección *             |                                 | Estrato *                                              | Seleccionar                   | •                                        |                                                                            |                                     |
|                                                  |                           |                         |                                 |                                                        |                               |                                          | Cancelar                                                                   |                                     |

#### **Pestaña Detalles**

• **Es importante** Seleccionar la información sobre el grupo poblacional al cual que pertenece, **si no** pertenece a ningún grupo, no seleccione ninguna opción y de igual forma aplica con la Discapacidad principal.

| General           | Detalles                | Estudios       |               | 0.5           |                       |                 |          |                        |                |         |   |
|-------------------|-------------------------|----------------|---------------|---------------|-----------------------|-----------------|----------|------------------------|----------------|---------|---|
|                   |                         |                |               |               |                       |                 |          | 2                      | INFORMACIÓN DE | TALLES  |   |
| Detalles:         | Aquí se pres            | enta el formul | ario para rei | alizar el reg | istro de los datos de | tallados del as | pirante. |                        |                |         |   |
| CARACT            | TERISTICAS              |                |               |               |                       |                 |          |                        |                |         |   |
| Grupo             | Población               | Seleccionar    |               |               | • Etnia               | No Aplica       | •        | Discapacidad principal | Seleccionar    |         | • |
| Observi           | aciones                 |                |               |               |                       |                 |          |                        | đ              |         |   |
| Grupo !           | Sanguineo*              | Seleccionar    | ▼ EPS*        | Seleccion     | ar                    |                 | •        |                        |                |         |   |
| CONTA<br>Dates de | CTO<br>I contacto en ca | sso de emergen | cia           |               |                       |                 |          |                        |                |         |   |
| Parente           | rsco *                  | Sel            | eccionar      | •             | Primer Nombre *       |                 |          | Prime                  | r Apellido*    |         |   |
| Teléfon           | so Fijo                 |                |               | Celular*      |                       |                 |          |                        |                |         |   |
|                   |                         |                |               |               |                       |                 |          |                        | Guardar 🤤 Ca   | ancelar |   |
|                   |                         |                |               |               |                       |                 |          |                        |                |         |   |

Cra 78 N° 65 - 46 Robledo Línea de atención al ciudadano 444 56 11 Ext 101 Línea gratuita 01 8000 415 380 GL-GD-FR-06 FECHA DE PUBLICACION 26-08-2020 VERSION 07

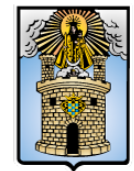

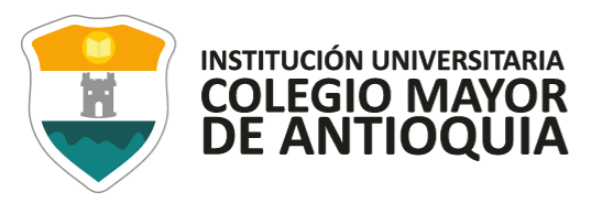

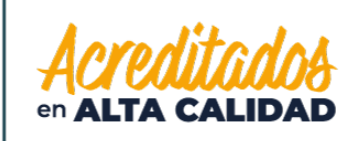

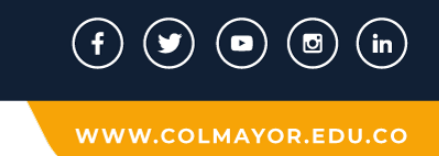

#### Pestaña Estudios

• En el campo **Institución** seleccione País/ Departamento/ municipio, y busque la institución en la cual se graduó.

| formación Estudios: Aquí se presenta el fo                     | rmulario para realizar el re | gistro de la información | de los estudios realizados por el aspir | INFORMACIÓN E | STUDIOS            |   |
|----------------------------------------------------------------|------------------------------|--------------------------|-----------------------------------------|---------------|--------------------|---|
| OTROS ESTUDIOS                                                 |                              |                          |                                         |               |                    |   |
| Tipo Estudio Seleccionar 👻 Nomb                                | re Estudio                   |                          | Titulo obtenido                         |               | Año egreso         | Ê |
| L <b>ugar de estudio</b><br>Municipio donde realizó el estudio |                              | País<br>Seleccione Pais  | Departamento<br>Seleccione Departamento | Municipio     | nicipio 🗸          |   |
| nstitución *<br>seleccionar primero el Lugar de Estudio        | leccionar                    |                          |                                         | ~             | Estado Seleccionar | v |
| Segunda Lengua Ninguno 🗸 Terce                                 | ra Lengua Ninguno            | •                        |                                         |               |                    |   |
|                                                                |                              |                          | 6                                       | Guardar 🥘     | Cancelar           |   |

**NOTA:** En caso de NO encontrar en el listado la institución de educación superior de la cual se graduó seleccione municipio Medellín, la opción OTRA y digite el nombre de la misma en el campo Observaciones.

• Diligencie los datos (**en caso de tenerlos**) **Otros Estudios** ingrese la información si ha realizado otros estudios de pregrado luego la Opción **Guardar**, si no los tiene solo la opción **Guardar**.

#### Pestaña Programas

| General Detalles Estudios Programas                                                     |                                                      |               |
|-----------------------------------------------------------------------------------------|------------------------------------------------------|---------------|
|                                                                                         | INFORMACION PROGRAMA                                 |               |
| Programa: Aqui se presenta el formulario para realizar el registro del programa del asp | ante.                                                |               |
| INFORMACIÓN PROGRAMA                                                                    |                                                      |               |
| SEDE *                                                                                  | Robledo 🔻                                            |               |
| Programa Académico *                                                                    | Seleccionar 🔻                                        |               |
| Observaciones                                                                           |                                                      |               |
|                                                                                         |                                                      |               |
|                                                                                         | 0 Caracteres   200 Caracteres Restantes   0 Palabras |               |
|                                                                                         | a Guardar 🤤 Cancelar                                 |               |
|                                                                                         | GL-GD-FR-06<br>FECHA DE PUBLICACION<br>26-08-2020    |               |
| 46 Robledo<br>Ición al ciudadano 444 56 11 Ext 101                                      | VERSION 07                                           |               |
| 01 8000 415 380                                                                         | Alc                                                  | caldía de Med |

Cra 78 N Línea de

Línea gi

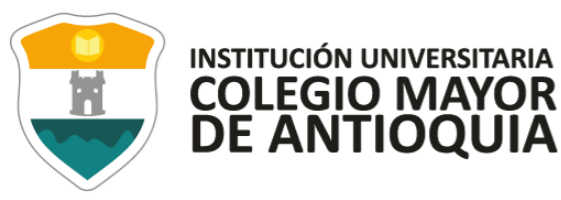

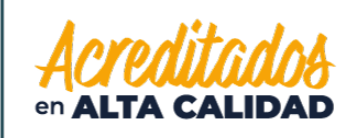

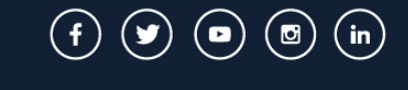

- Seleccione el programa al cual aspira.
- Luego seleccione Guardar.
- El sistema le indica que finalizó la inscripción.

#### 4. GUARDAR FICHA DE INSCRIPCIÓN

- La ficha es el documento donde se registra la información del aspirante inscrito.
- Para descargar la ficha de inscripción, debe darle clic en el botón con el logo de PDF.
- Debe conservar esta ficha, pues será parte de la documentación exigida para poder asignarle entrevista como aspirante de Posgrado.

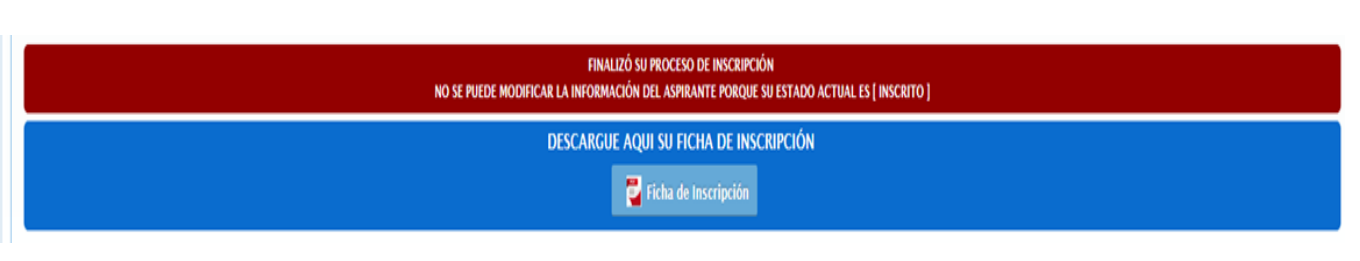

## 5. ENTREGA DE DOCUMENTACIÓN EN ADMISIONES

Debe enviar los documentos completos de manera virtual al correo documentosvirtual@colmayor.edu.co Oficina de Admisiones, Registro y Control, con el fin de que le sea asignada la hora de la presentación de la entrevista. **En el asunto debe colocar su número de documento, nombre completo y programa al que se inscribió.** 

#### La documentación deber ser suministrada de acuerdo a estos requerimientos.

- Una foto 3 X 4cm, fondo blanco.
- Formulario de inscripción realizado por internet, debidamente diligenciado.
- Fotocopia del documento de identidad legible y ampliada al 150%
- Fotocopia del diploma o del acta de grado de Pregrado.
- Certificado Original del promedio acumulado de calificaciones de pregrado.
- Copia del certificado de las votaciones del 27 de octubre de 2019, en caso de que haya sufragado, con el fin de proceder a realizar el descuento del 10% del valor de la matrícula académica.

GL-GD-FR-06 FECHA DE PUBLICACION 26-08-2020 VERSION 07

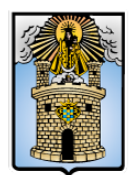

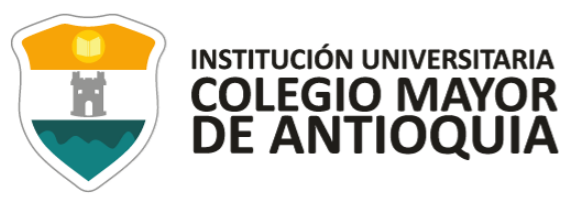

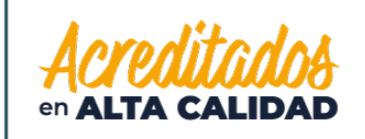

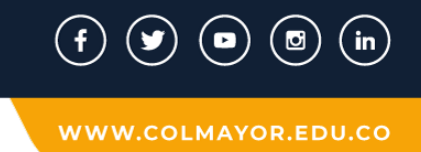

• Esta debe ser enviada de forma completa al correo <u>documentosvirtual@colmayor.edu.co</u> en un solo archivo en pdf, marcado con el documento de identidad apellidos y nombres.

#### 6. ENTREVISTA VIRTUAL

• La facultad respectiva, le enviará con anticipación el link para el ingreso a la entrevista.

#### **OBSERVACIONES ADICIONALES**

El aspirante que se inscriba, será responsable de la información registrada en su inscripción y de la documentación aportada, por lo tanto, responderá ante cualquier reclamación que se haga sobre la misma.

En caso de que un aspirante sea admitido y no se matricule, y quiera volverse a presentar, debe realizar el mismo proceso como si fuera la primera vez.

Ninguna persona o dependencia Institucional, diferente a Pagaduría o a la respectiva entidad, está autorizada para recibir dineros por cualquier concepto.

Si la persona es extranjera, requiere convalidar el título de pregrado ante el Ministerio de Educación Nacional.

Para los aspirantes extranjeros sin nacionalidad colombiana, deben anexar copia del pasaporte con la respectiva Visa de Estudiante o Cédula de Extranjería otorgada por el Ministerio de Relaciones Exteriores, con vigencia por el período académico a cursar.

El Pensum se puede consultar en la siguiente dirección: <u>www.colmayor.edu.co</u>. Opción **Facultades/Saber más/Seleccionar Programa posgrado** y al finalizar puede descargar el **Plan de Estudios**.

Las Instituciones con las cuales puede financiar la matrícula académica, podrán ser consultadas en la página <u>www.colmayor.edu.co</u> link Bienestar/convenios créditos.

GL-GD-FR-06 FECHA DE PUBLICACION 26-08-2020 VERSION 07

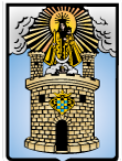

Alcaldía de Medellín

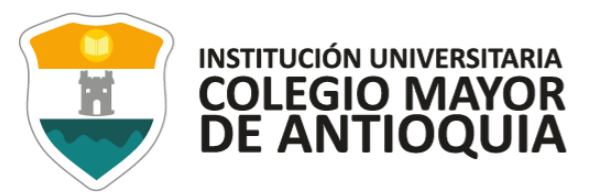

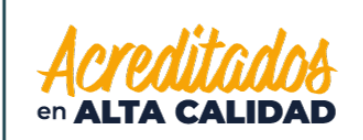

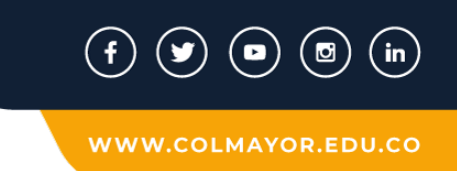

Si no es posible realizar la inscripción en línea, la Institución Universitaria Colegio Mayor de Antioquia, tiene disponible los siguientes servicios:

 ✓ Personal para guiarlo en el proceso (Oficina de Admisiones, Registro y Control Teléfono 444 56 11 Ext. 101, 117, 118,119, 179, 249 y 280) Correo electrónico:
 <u>sec.admisiones@colmayor.edu.co</u> <u>aux.admisiones@colmayor.edu.co</u> <u>auxadmisiones2@colmayor.edu.co</u> <u>academico@colmayor.edu.co</u> <u>carlos.amaya@colmayor.edu.co</u> <u>daniel.vera@colmayor.edu.co</u>

El valor del formulario sólo es válido para el período de inscripción actual, no es reembolsable.

En caso de alguna duda sobre el proceso académico, puede comunicarse con:

## FACULTAD DE ARQUITECTURA E INGENIERÍA

Especialización en Construcción Sostenible construccionsostenible@colmayor.edu.co</u> Teléfono: 444 56 11 Ext 148 y 250

Especialización en Gestión del Riesgo de Desastres gestiondelriesgo@colmayor.edu.co Teléfono: 444 56 11 Ext 148 y 149

> Especialización en Planeación Urbana (virtual) <u>natalia.cardonar@colmayor.edu.co</u> Teléfono: 444 56 11 ext. 250

Oficina de Atención al ciudadano, al número telefónico 444 56 11 ext. 101

## HORARIO ATENCIÓN AL PÚBLICO

Lunes a viernes de 8:00 a.m. a 12:00 m. y 1:00 p.m. a 5:00 p.m.

GL-GD-FR-06 FECHA DE PUBLICACION 26-08-2020 VERSION 07

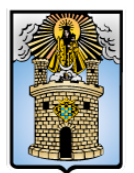

# Alcaldía de Medellín